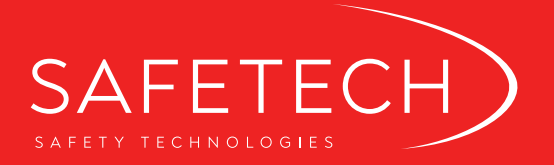

# РУКОВОДСТВО ПОЛЬЗОВАТЕЛЯ MYDSS 2.0

Содержание

| 1. | УСТАНОВКА ПРИЛОЖЕНИЯ НА IPHONE/IPAD                |
|----|----------------------------------------------------|
| 2. | УСТАНОВКА ПРИЛОЖЕНИЯ НА УСТРОЙСТВАХ ПОД            |
|    | УПРАВЛЕНИЕМ ANDROID ИЛИ HARMONYOS 4                |
| 3. | ПОДКЛЮЧЕНИЕ К СЕРВИСУ ПОДПИСИ 5                    |
|    | 3.1. ЧЕРЕЗ QR-КОД. 5<br>3.2. ОНЛАЙН-РЕГИСТРАЦИЯ. 8 |
| 4. | ВЫПУСК СЕРТИФИКАТА 11                              |
| 5. | РАБОТА С ЭЛЕКТРОННОЙ ПОДПИСЬЮ В ПРИЛОЖЕНИИ         |
|    | MYDSS 2.0                                          |
| 6. | ПОДПИСЬ ИЗ МОБИЛЬНОГО ПРИЛОЖЕНИЯ 14                |

# 1. УСТАНОВКА ПРИЛОЖЕНИЯ НА ІРНОМЕ/ІРАД

- 1.1. Запустите магазин приложений AppStore
- 1.2. В поиске наберите: mydss 2.0

|   | 15: | 23 ୶ |        |                |     |     |   |   | <del>?</del> | •                        |
|---|-----|------|--------|----------------|-----|-----|---|---|--------------|--------------------------|
| ~ | Q   | myd  | ss 2.0 | <mark>)</mark> |     |     | 6 | 0 | тмен         | ить                      |
|   | Q   | myds | s 2.0  |                |     |     |   |   |              |                          |
|   |     |      |        |                |     |     |   |   |              |                          |
|   |     |      |        |                |     |     |   |   |              |                          |
|   |     |      |        |                |     |     |   |   |              |                          |
|   |     |      |        |                |     |     |   |   |              |                          |
|   |     |      |        |                |     |     |   |   |              |                          |
|   |     |      |        |                |     |     |   |   |              |                          |
|   |     |      |        |                |     |     |   |   |              |                          |
|   | 1   | 2    | 3      | 4              | 5   | 6   | 7 | 8 | 9            | 0                        |
|   | -   | 1    | :      | ;              | (   | )   | ₽ | & | @            | "                        |
|   | #+= |      |        | ,              | 1   | ?   | ! | ' |              | $\langle \times \rangle$ |
|   | ABC |      |        |                | spa | ace |   |   | sear         | ch                       |
|   | ŧ   | ₽    |        |                |     |     |   |   | ļ            | <u>)</u>                 |

1.4. На экране с приложениями найдите иконку приложения myDSS 2.0

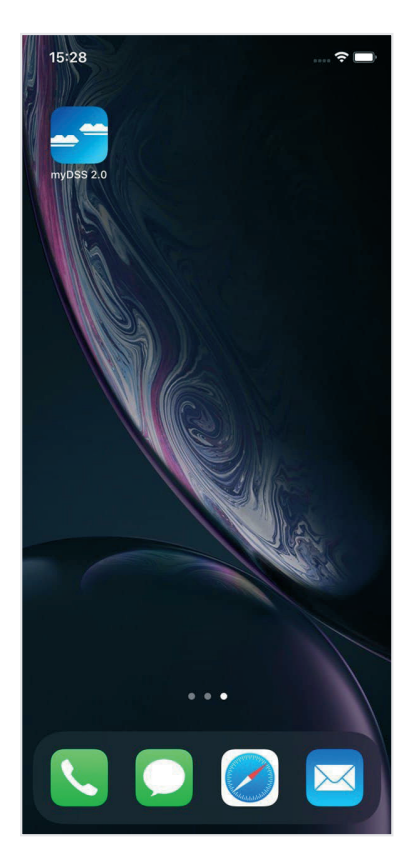

1.3. Нажмите кнопку УСТАНОВИТЬ

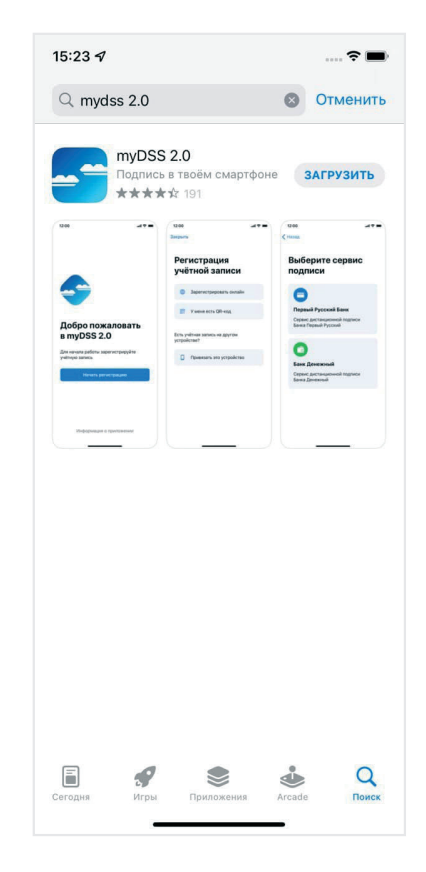

1.5. Запустите приложение

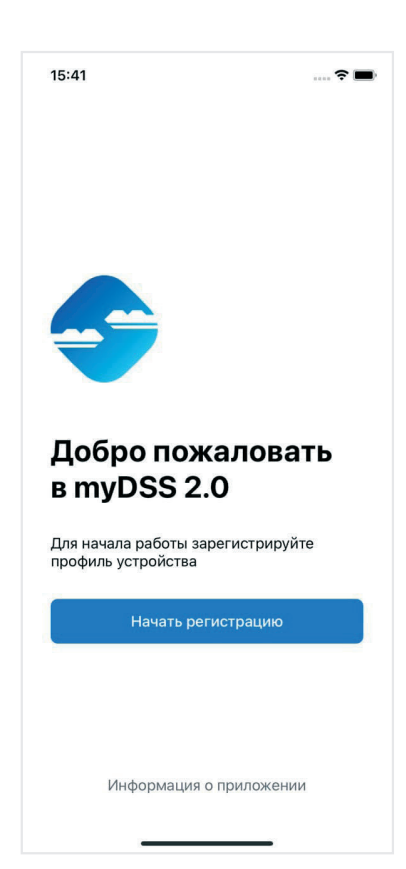

## 2. УСТАНОВКА ПРИЛОЖЕНИЯ НА УСТРОЙ-СТВАХ ПОД УПРАВЛЕНИЕМ ANDROID ИЛИ HARMONYOS

2.1. Запустите магазин приложений Google Play или AppGallery

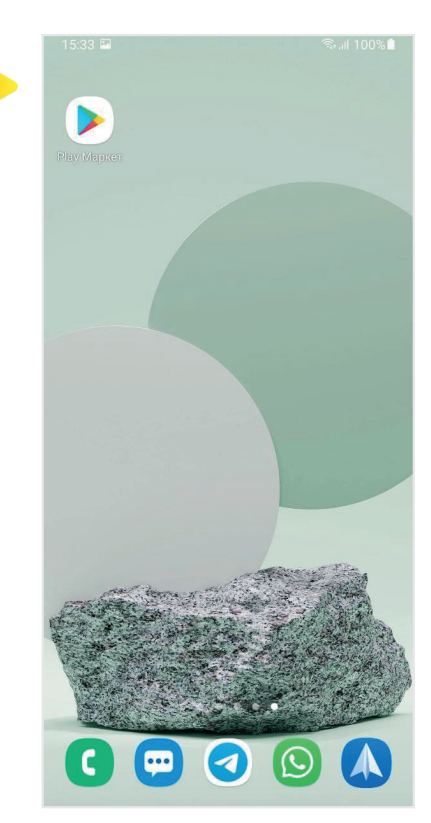

2.3. Нажмите кнопку: Установить

|                                                                                                    | 0                                                                                                    | ★ Voi) 4G<br>LTE1 4↑ .1  ■                                                                                                    |
|----------------------------------------------------------------------------------------------------|----------------------------------------------------------------------------------------------------|----------------------------------------------------------------------------------------------------|
| ÷                                                                                                    |                                                                                                    | Q :                                                                                                    |
| 5                                                                                                    | myDSS 2<br>SafeTech Ltd                                                                                                    | 2.0                                                                                                    |
| <b>4,4★</b><br>273 отзыва                                                                                                    | € (<br>9,9 МБ 3                                                                                                    | <ul> <li>3</li> <li>10 тыс.+</li> <li>Скачивания</li> </ul>                                                                                                    |
|                                                                                                    | Установит                                                                                                    | ь                                                                                                    |
| CONTRACTOR OF CONTRACTOR OF CO | X  Perceptagene yetriseb annace  perceptagene yetriseb annace  perceptagene yetriseb annace  perceptagene yetriseb annace  perceptagene yetriseb annace  perceptagene yetriseb annace  perceptagene yetriseb annace  perceptagene yetriseb annace  perceptagene yetriseb annace  perceptagene yetriseb annace  perceptagene yetriseb annace annace | Programmerson     Augustancesser     Augustancesser     Augustanc |
|                                                                                                    |                                                                                                    |                                                                                                    |

2.2. В поиске наберите: mydss 2.0

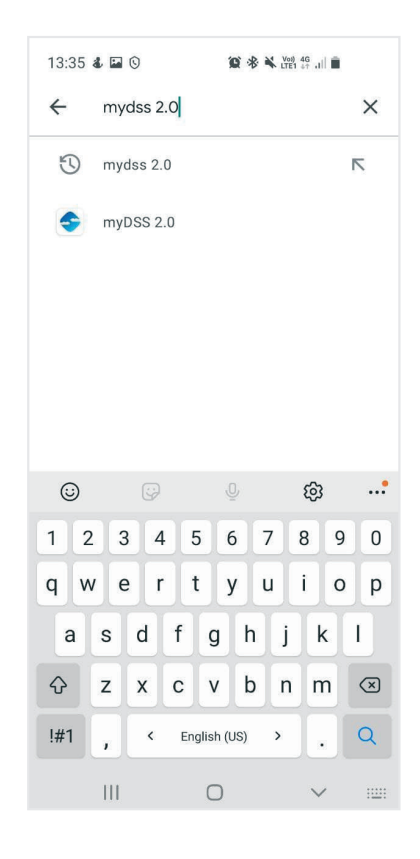

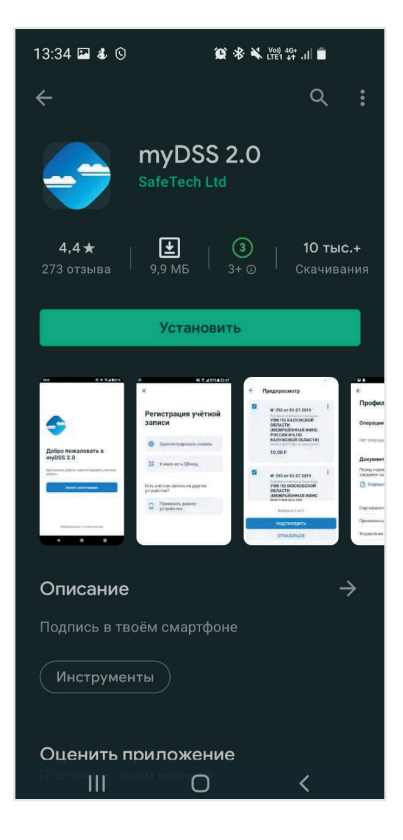

- 2.4. На экране с приложениями найдите иконку приложения myDSS 2.0
- 2.5. Запустите приложение

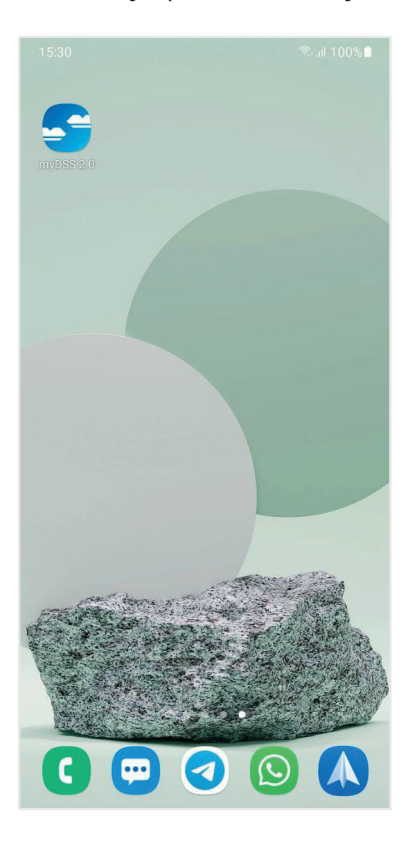

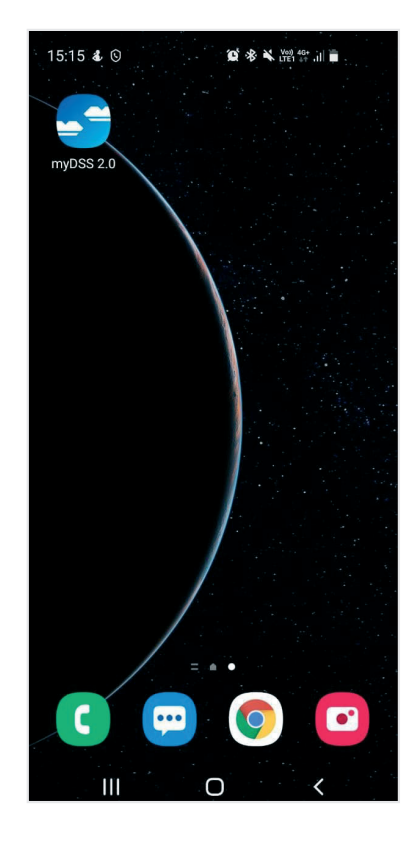

# 3. ПОДКЛЮЧЕНИЕ К СЕРВИСУ ПОДПИСИ

### 3.1. ЧЕРЕЗ QR-КОД

Если вам выдали QR-код то вы можете использовать его для регистрации в сервисе подписи. Для этого:

3.1.1 Нажмите Начать регистрацию или Добавить профиль

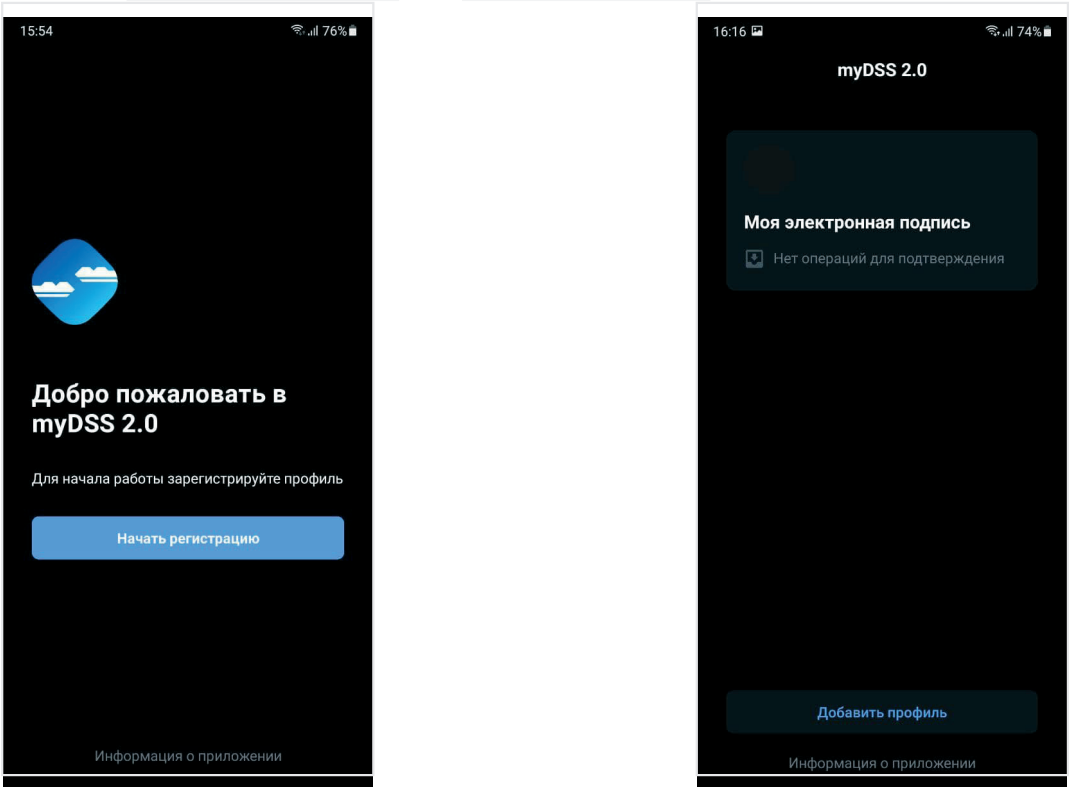

#### 3.1.2. Нажмите У меня есть QR-код

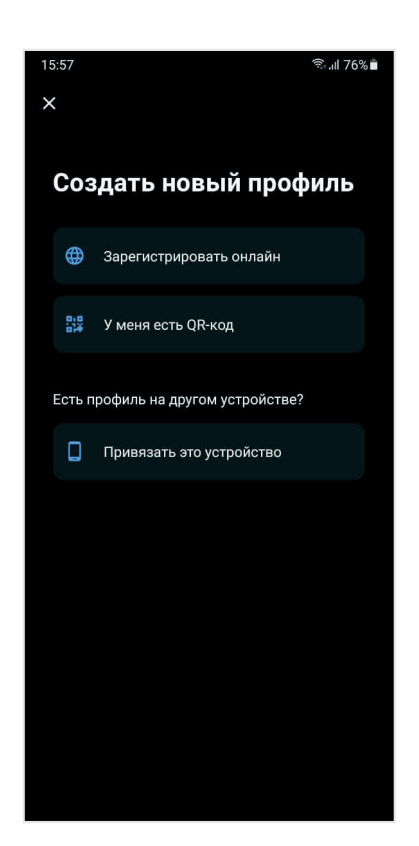

3.1.4. Отсканируйте QR-код с экрана ПК

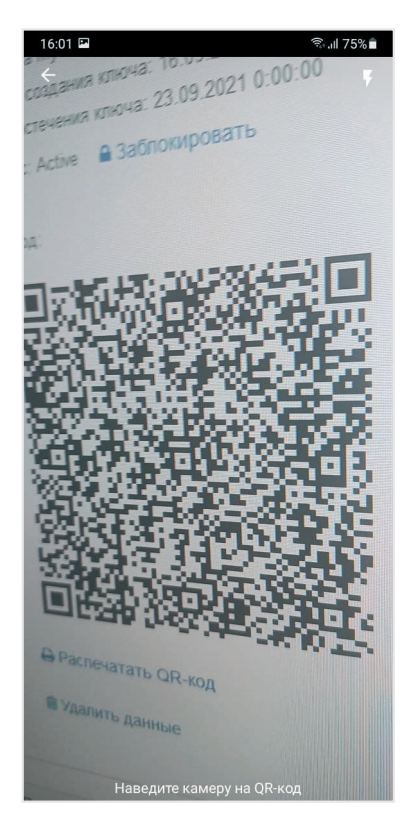

Если приложение запрашивает пароль от QR-кода — введите его

3.1.3. Выберите имя профиля, например «Моя электронная подпись»

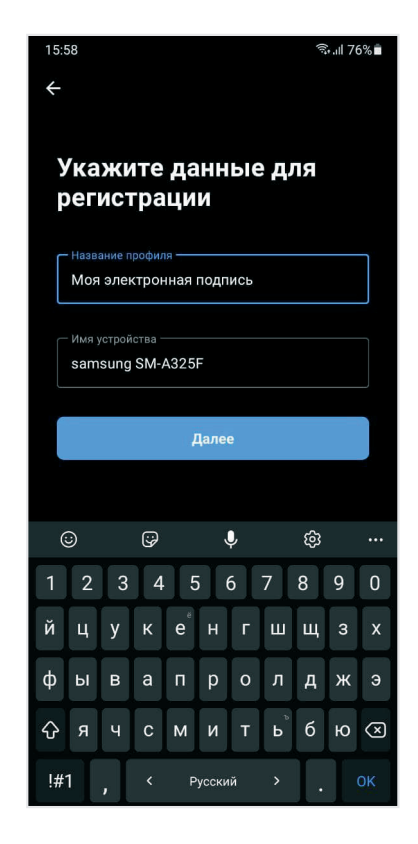

3.1.5. Придумайте ПИН-код для защиты профиля

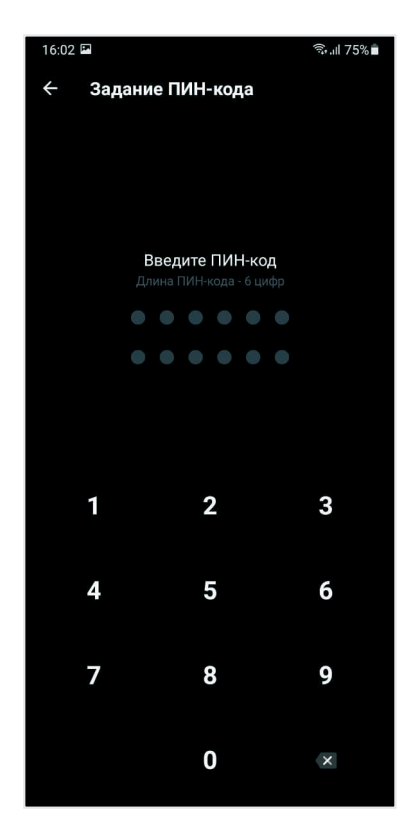

3.1.6. Повторите ввод ПИН-кода защиты профиля

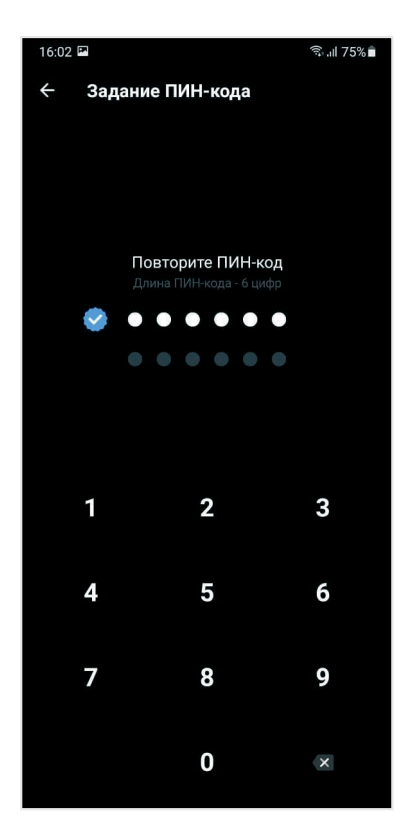

Согласитесь или откажитесь от использования биометрической функции смартфона

3.1.8. Проверьте личные данные, и, если все указано верно, нажмите Подтвердить

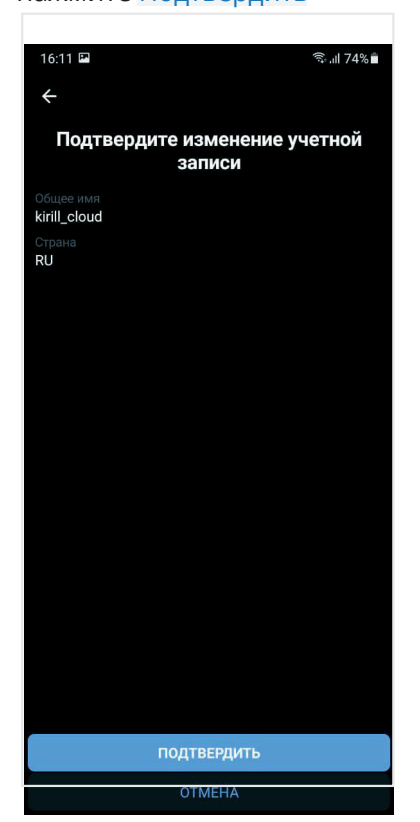

3.1.7. После этого снова войдите в профиль и нажмите кнопку Подтвердить

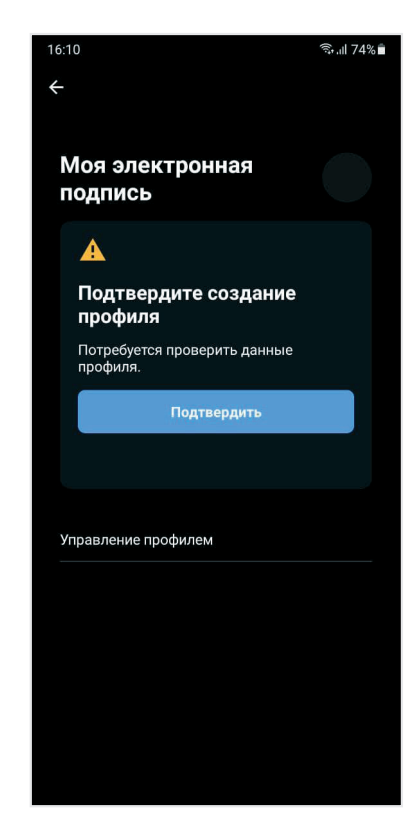

Если в личных данных ошибка, нажмите Отказать или Отмена и обратитесь в службу поддержки сервиса подписи. Скорее всего вам будет выдан новый QR-код.

### 3.2. ОНЛАЙН-РЕГИСТРАЦИЯ

Если у вас нет QR-кода для регистрации, вы можете зарегистрироваться на некоторых сервисах электронной подписи через меню приложения. Для этого:

#### 3.2.1. Нажмите Начать регистрацию или Добавить профиль

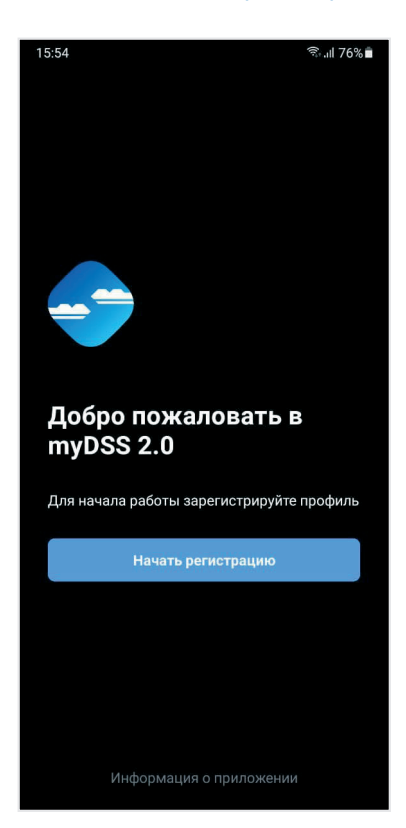

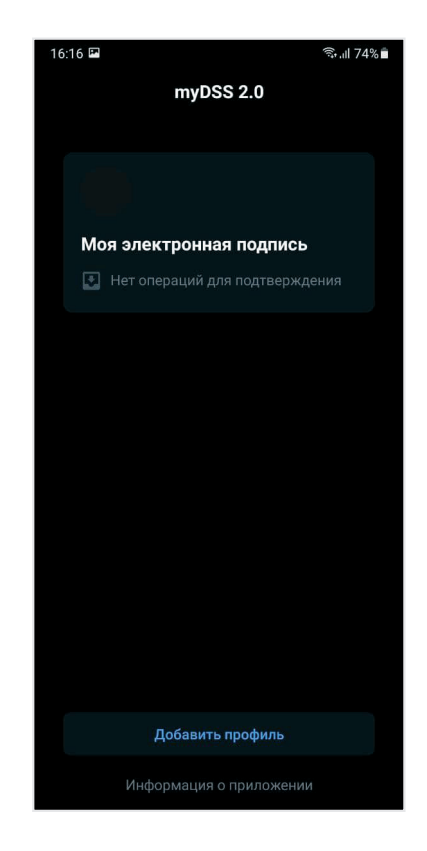

3.2.2. Нажмите Зарегистрировать онлайн

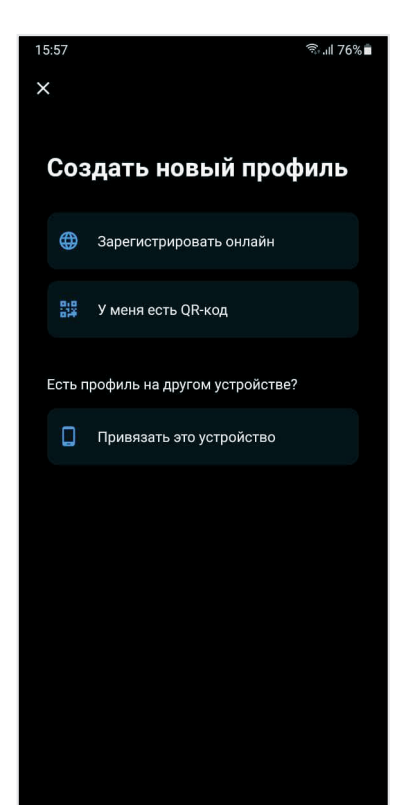

3.2.3. Выберите сервис электронной подписи из списка, прочтите информацию и нажмите Выбрать

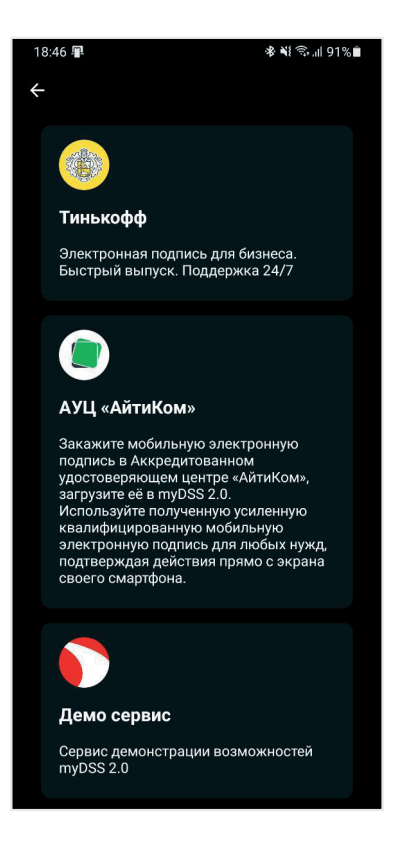

3.2.4. Выберите имя профиля, например «Моя электронная подпись"

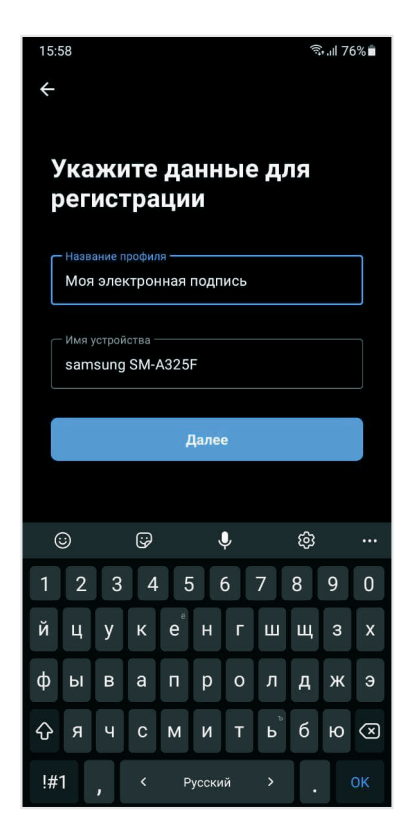

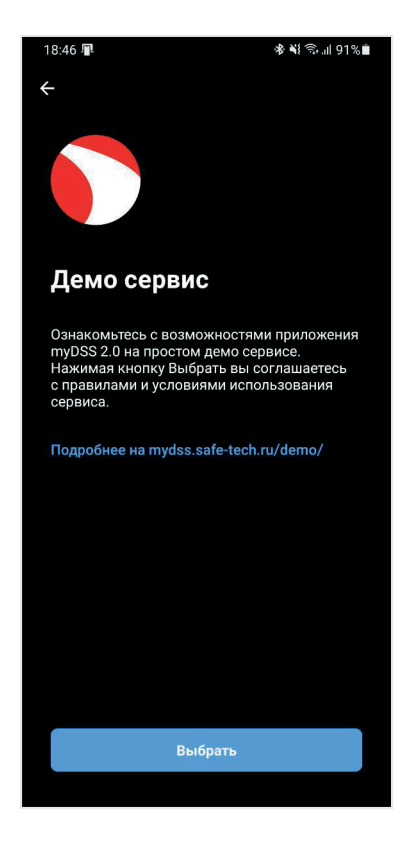

3.2.5. Придумайте ПИН-код для защиты профиля

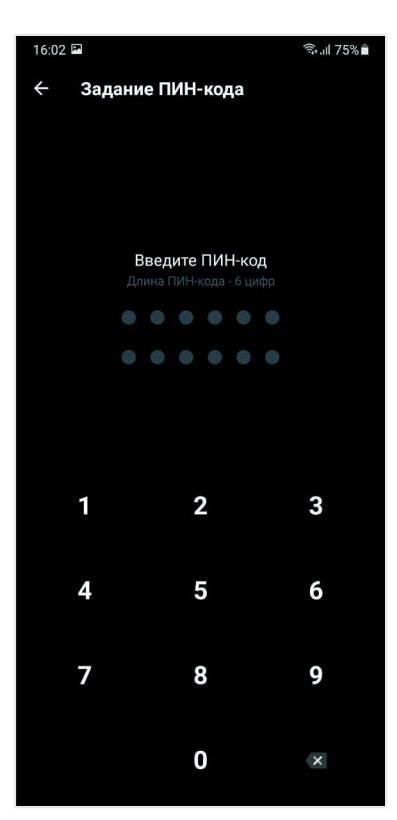

3.2.6. Повторите ввод ПИН-кода защиты профиля

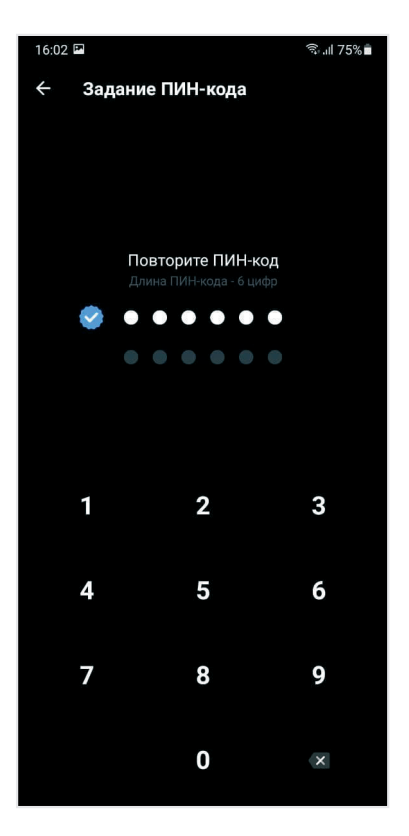

3.2.9. Через некоторое время войдите в профиль и нажмите кнопку Подтвердить

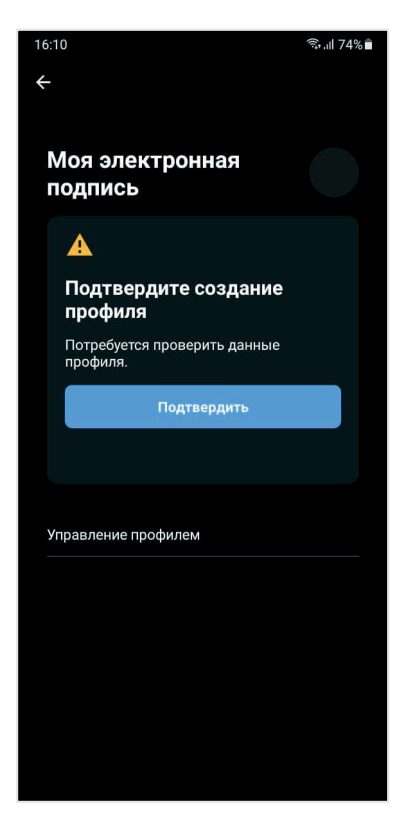

- 3.2.7. Согласитесь или откажитесь от использования биометрической функции смартфона
- 3.2.8. Передайте кодовое слово представителю сервиса электронной подписи и ожидайте подключения.

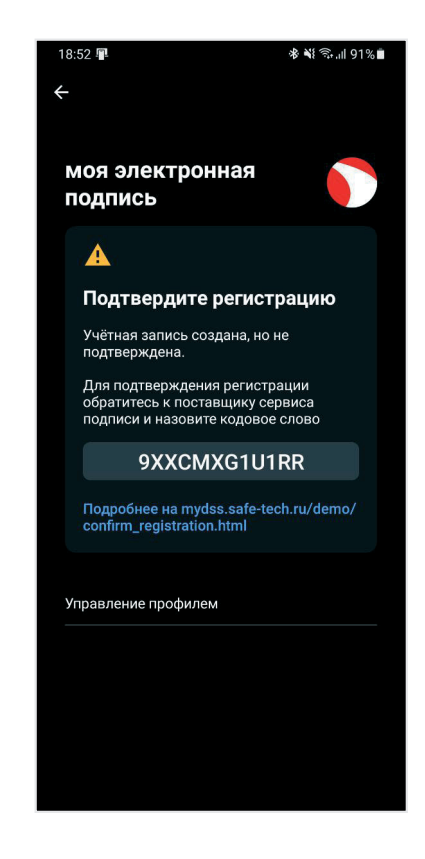

3.2.10. Проверьте личные данные, и ,если все указано верно, нажмите Подтвердить

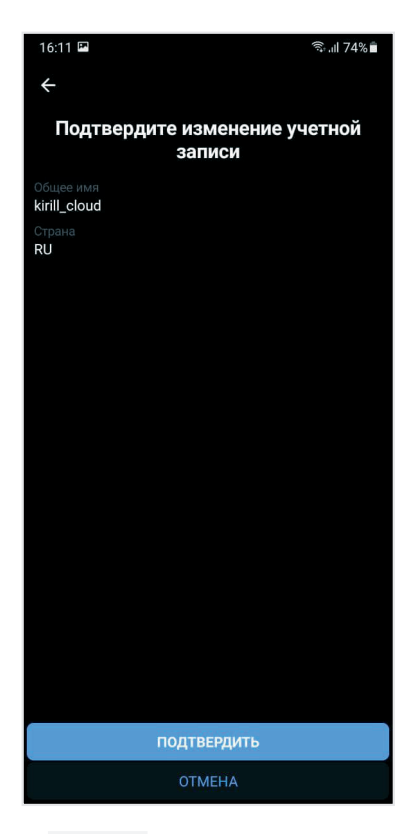

Если в личных данных ошибка, нажмите Отказать или Отмена и обратитесь в службу поддержки сервиса подписи. Скорее всего вам нужно будет зарегистрироваться заново.

# 4. ВЫПУСК СЕРТИФИКАТА

 4.1. Если сертификат уже выпущен, вы увидите экран с разделом **«Операции»**. Приложение готово к использованию.

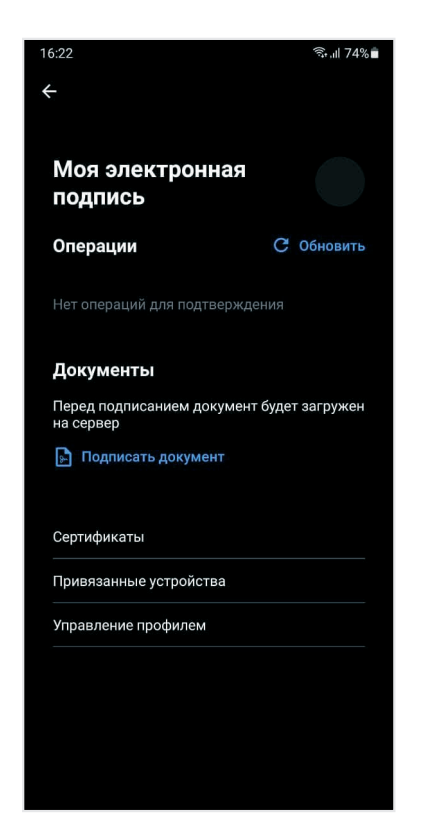

4.2.

Если вы видите экран с надписью «Ожидаем получения сертификата», значит сертификат электронной подписи для вас ещё не выпущен. Пока закройте приложение и откройте его через некоторое время.

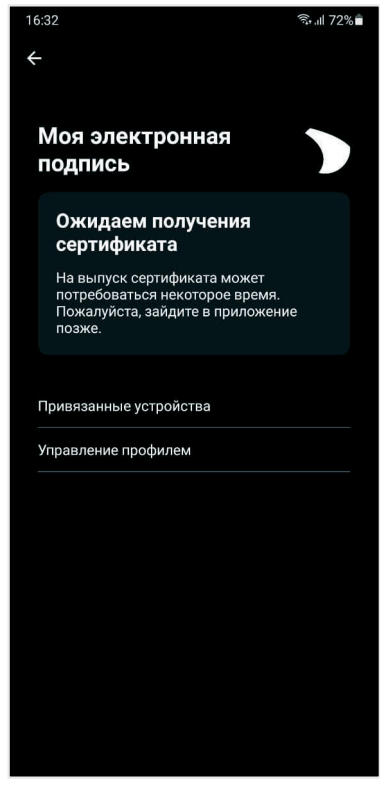

4.3. Если вы видите экран с надписью **«Требуется выпустить сертификат»**, значит, сервис подписи готов начать процедуру выпуска сертификата вашей электронной подписи.

Нажмите кнопку Выпустить сертификат

| Моя электронная       Галина         Подпись       Галина         Пребуется установить       Салина         Пребуется установить необходимо       Салина         Истановить       Установить | Коя электронная<br>одпись<br>Ге<br>Требуется установить<br>сертификат<br>Для продолжения работы необходимо<br>становить сертификат<br>Установить                | Коя электронная<br>одпись<br>Гес<br>Требуется установить<br>сертификат<br>Для продолжения работы необходимо<br>установить сертификат<br>Установить              | Коя электронная<br>одпись<br>Ге<br>Требуется установить<br>сертификат<br>Для продолжения работы необходимо<br>установить сертификат<br>Установить               | 6:35                                                   | কি⊪া 72%∎ |
|----------------------------------------------------------------------------------------------------|----------------------------------------------------------------------------------------------------|----------------------------------------------------------------------------------------------------|----------------------------------------------------------------------------------------------------|--------------------------------------------------------|-----------|
| Гребуется установить сертификат           Для продолжения работы необходимо установить сертификат           Установить                                                                       | Гребуется установить сертификат Для продолжения работы необходимо установить сертификат Установить Привязанные устройства Управление профилем                   | Гребуется установить сертификат           Для продолжения работы необходимо установить сертификат           Утравление профилем                                 | <ul> <li>Гребуется установить сертификат</li> <li>Для продолжения работы необходимо установить сертификат</li> <li>Установить</li> </ul>                        | Моя электронная<br>подпись                             |           |
| Требуется установить<br>сертификат<br>Для продолжения работы необходимо<br>установить сертификат<br>Установить                                                                               | Требуется установить<br>сертификат<br>Для продолжения работы необходимо<br>установить сертификат<br>Установить<br>Привязанные устройства<br>Управление профилем | Требуется установить<br>сертификат<br>Для продолжения работы необходимо<br>установить сертификат<br>Установить<br>Привязанные устройства<br>Управление профилем | Требуется установить<br>сертификат<br>Для продолжения работы необходимо<br>установить сертификат<br>Установить<br>Привязанные устройства<br>Управление профилем | <b>B</b>                                               |           |
| Для продолжения работы необходимо<br>установить сертификат<br>Установить<br>Привязанные устройства                                                                                           | Для продолжения работы необходимо<br>установить сертификат<br>Установить<br>Привязанные устройства<br>Управление профилем                                       | Для продолжения работы необходимо<br>установить сертификат<br>Установить<br>Привязанные устройства<br>Управление профилем                                       | Для продолжения работы необходимо<br>установить сертификат<br>Установить<br>Привязанные устройства<br>Управление профилем                                       | Требуется установить<br>сертификат                     |           |
| Установить<br>Привязанные устройства                                                                                                    | Установить<br>Привязанные устройства<br>Управление профилем                                                                                                    | Установить<br>Привязанные устройства<br>Управление профилем                                                                                                    | Установить<br>Привязанные устройства<br>Управление профилем                                                                                                    | Для продолжения работы необхо<br>установить сертификат | одимо     |
| Привязанные устройства                                                                                                    | Привязанные устройства<br>Управление профилем                                                                                                    | Привязанные устройства<br>Управление профилем                                                                                                    | Привязанные устройства<br>Управление профилем                                                                                                    | Установить                                             |           |
| лравление профилем                                                                                                    |                                                                                                    |                                                                                                    |                                                                                                    | Привязанные устройства<br>Управление профилем          |           |

4.4. Нажимайте на разные (случайные) места экрана пока шкала в его верхней или нижней части экрана не заполнится.

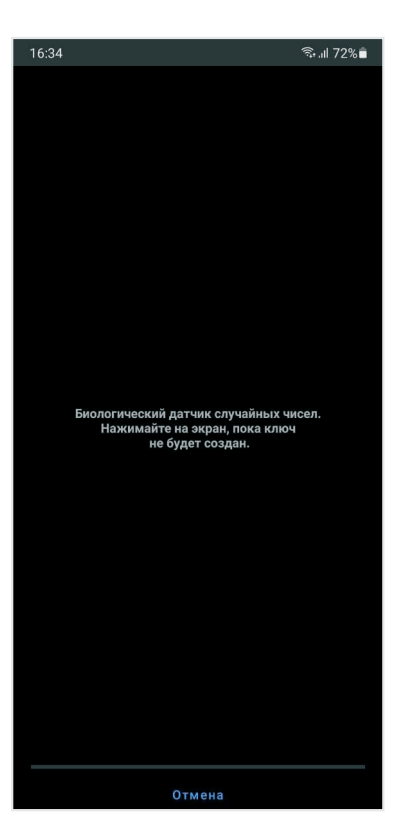

4.4. Далее, если вы видите сообщение «Запрос на сертификат создан», значит сервис подписи еще не выпустил вам сертификат. Пока закройте приложение и откройте его через некоторое время.

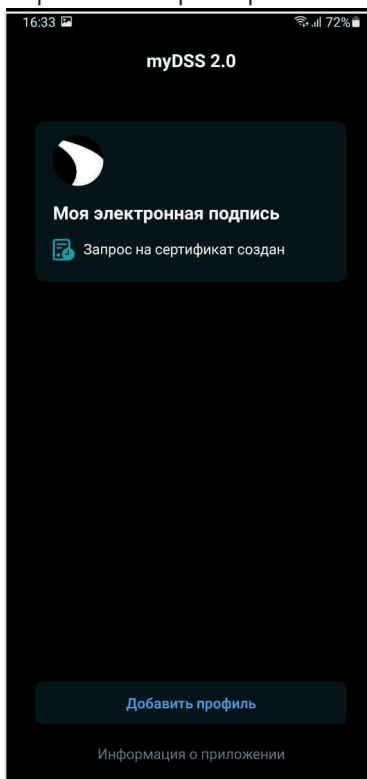

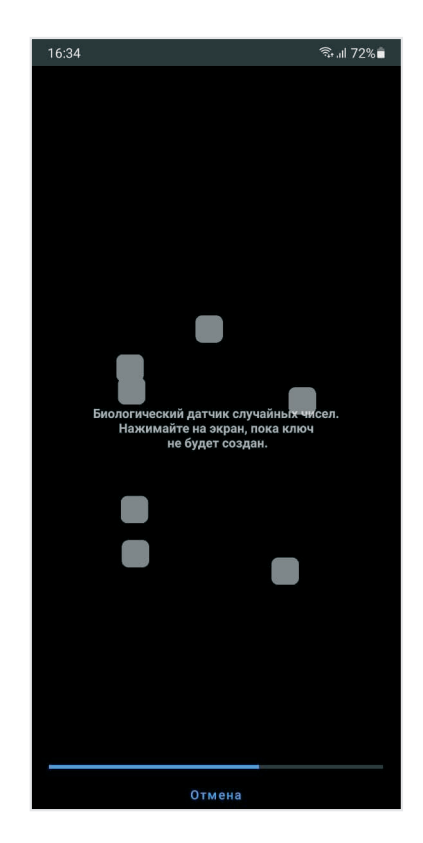

4.4. Если вы видите на экране надпись **«Требуется установить сертификат»**, это означает что сертификат вашей электронной подписи уже выпущен и вам нужно только установить его в мобильное приложение. Нажмите кнопку Установить

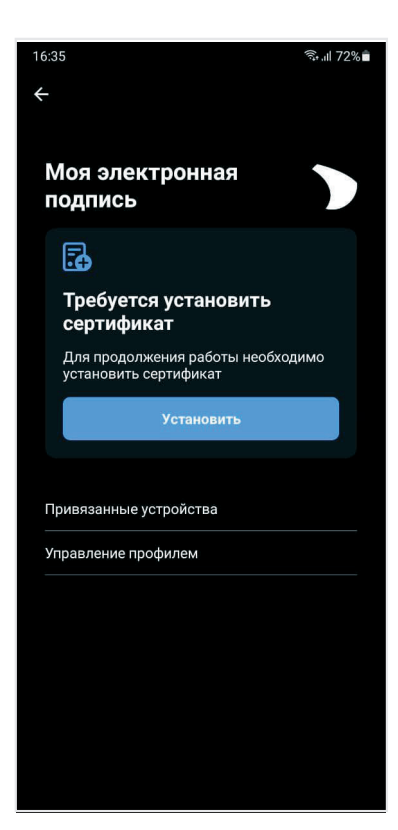

# 5. РАБОТА С ЭЛЕКТРОННОЙ ПОДПИСЬЮ В ПРИ-ЛОЖЕНИИ MYDSS 2.0

5.1. Если приложение закрыто, вы получите уведомление об операции, которую нужно выполнить. Можно нажать на уведомление и сразу перейти к подтверждению операции.

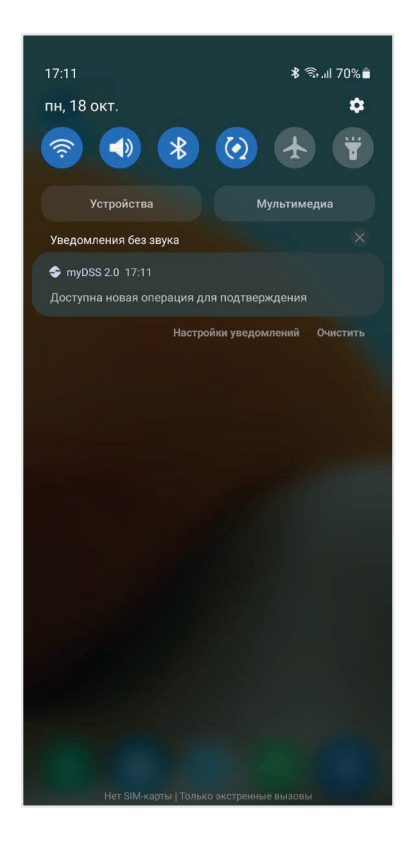

4.3. Если ни одной операции нет, там будет написано **«Нет операций для подтверждения»**.

> Когда появятся операции, для подтверждения нажмите на описание операции, просмотрите вло-женный документ, если он есть, и нажмите кнопку Подтвердить

Далее приложение может запросить ПИН-код, и операция будет подтверждена.

Если вы заметили ошибки в операции или документе и не хотите подписывать операцию, то нажмите кнопку Отказать и ещё раз подтвердите свой отказ.

5.2. Если приложение открыто, то операции видны внутри профиля в разделе **Операции**.

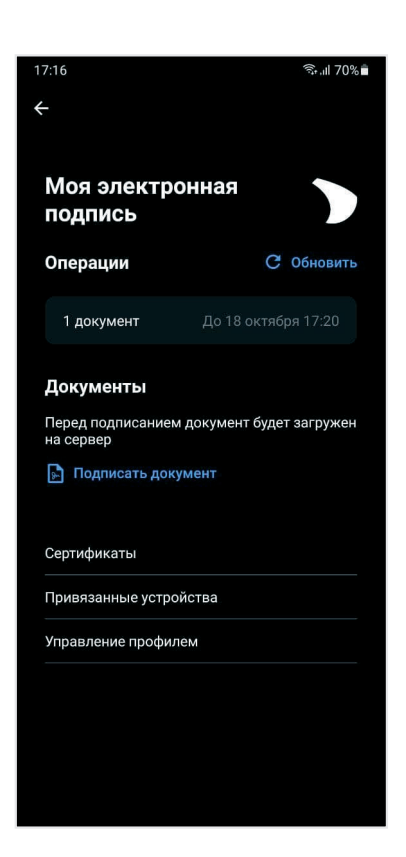

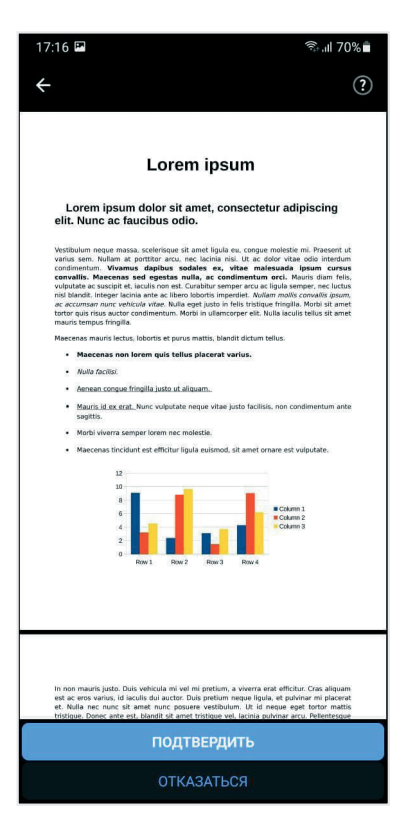

# 6. ПОДПИСЬ ИЗ МОБИЛЬНОГО ПРИЛОЖЕНИЯ

6.1. Если сервис электронной подписи позволяет подписывать документы с мобильного устройства, то вы увидите на экране раздел «Документы» и кнопку Подписать документ

Таким образом, вы можете подписывать документы, хранящиеся в памяти вашего телефона, и сохранять подписанный документ туда, куда вам удобно.

6.2. Нажмите на кнопку Подписать документ и выберите файл из памяти мобильного устройства.

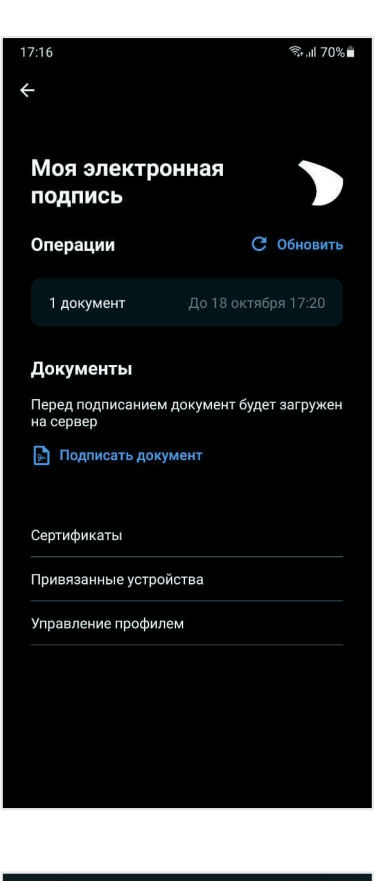

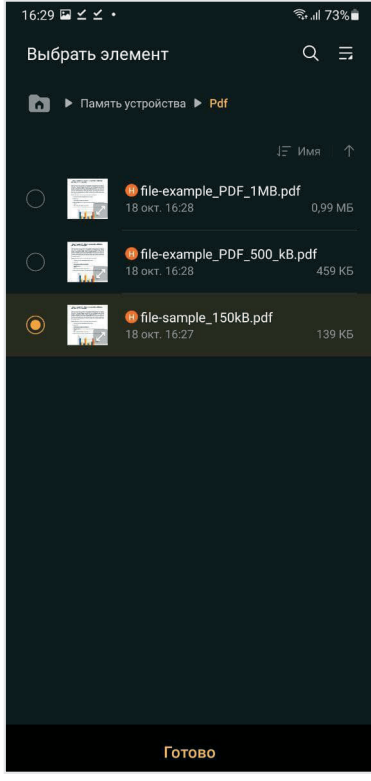

6.3. Нажмите кнопку Далее, проверьте документ, а затем нажмите кнопку Подписать.

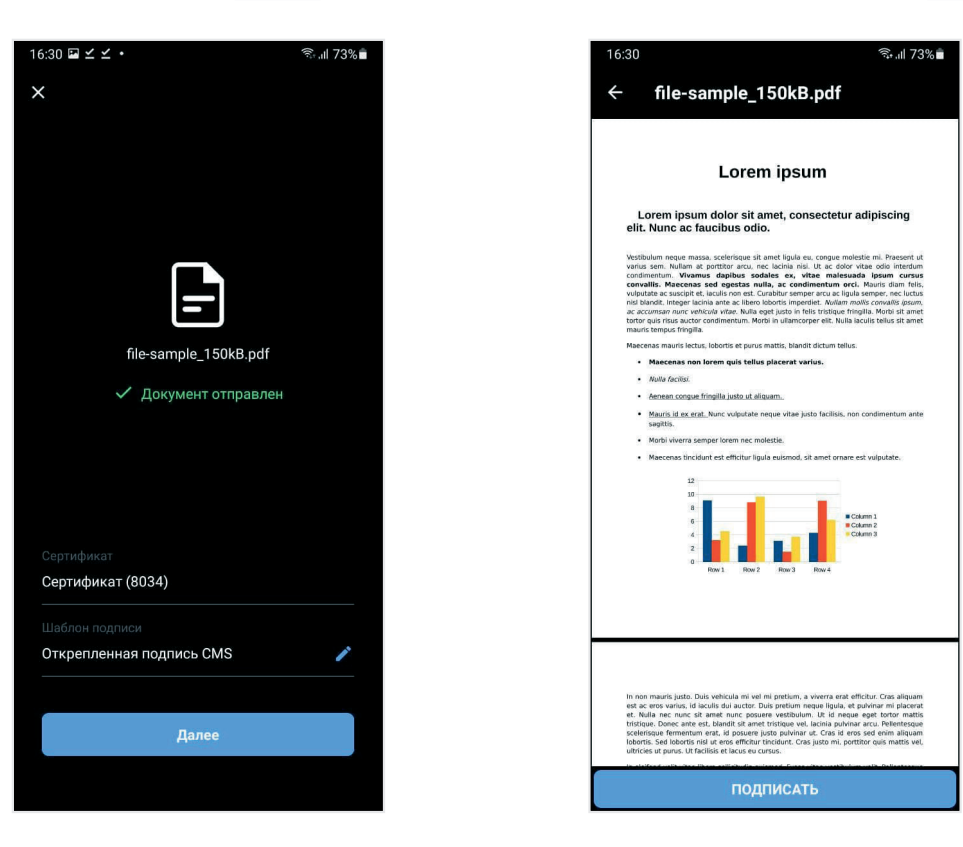

6.4. После того, как документ будет подписан, вы сможете скачать его на смартфон или поделиться им через другое приложение.

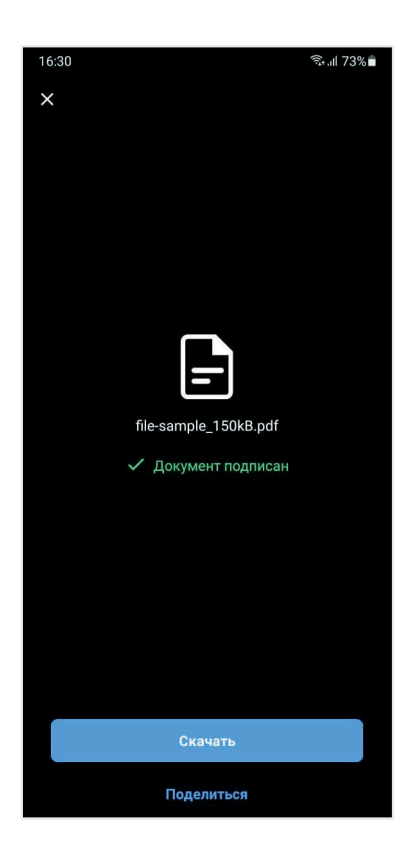

ООО «СэйфТек»